## ИНСТРУКЦИИ ЗА ПРИСТАП ДО MUSE (надвор од кампусот) за студентите и вработените на Филозофскиот факултет

## Чекор 1:

Кликнете на овој линк

## Чекор 2:

Во долниот дел од страницата, каде што пишува Sign up for a MyMUSE account:

Внесете корисничко име по избор во полето: Choose a User Name Внесете ја вашата факултетска еманл адреса (за вработени - @fzf.ukim.edu.mk; за студенти -@students.fzf.ukim.mk) во полето: Your email address. Потврдете ја вашата фзф еманл адреса во полето: Email address confirmation Креирајте лозинка со најмалку шест карактери во полето: Create a password Потврдете ја вашата лозинка во полето: Confirm Password Штиклирајте ја првата опцијата во долниот дел од страницата: By creating your account.. Штиклирајте во полето: I'm not a robot Кликнете на портокаловото копче – Create Account

## Чекор 3:

Отворете ја Вашата емаил адреса и пристигнатиот емаил со наслов: Project MUSE: Email verification.

Кликнете на поплавениот дел во маилот на кој пишува: [VERIFY MY EMAIL AND ACTIVATE TEMPORARY ACCESS].

По кликнувањето на овој линк, на страницата која ќе ви се отвори во горниот лев агол треба да пишува Access provided by Faculty of Philosophy, Ss. Cyril and Methodius University in Skopje, што значи дека сте поврзани.

Базата може да ја пребарувате преку <u>https://muse.jhu.edu/search</u> и внесување на одреден термин/наслов/автор и кликување Search; или преку опцијата Browse.

Бидејќи пристапот е одобрен за збирката на хуманистички и општествени науки, за најдобри резултати при пребарувањето, по внесувањето на бараниот термин и по добиање на резултатите, изберете ја опцијата од левата страна – Only content I have access to.